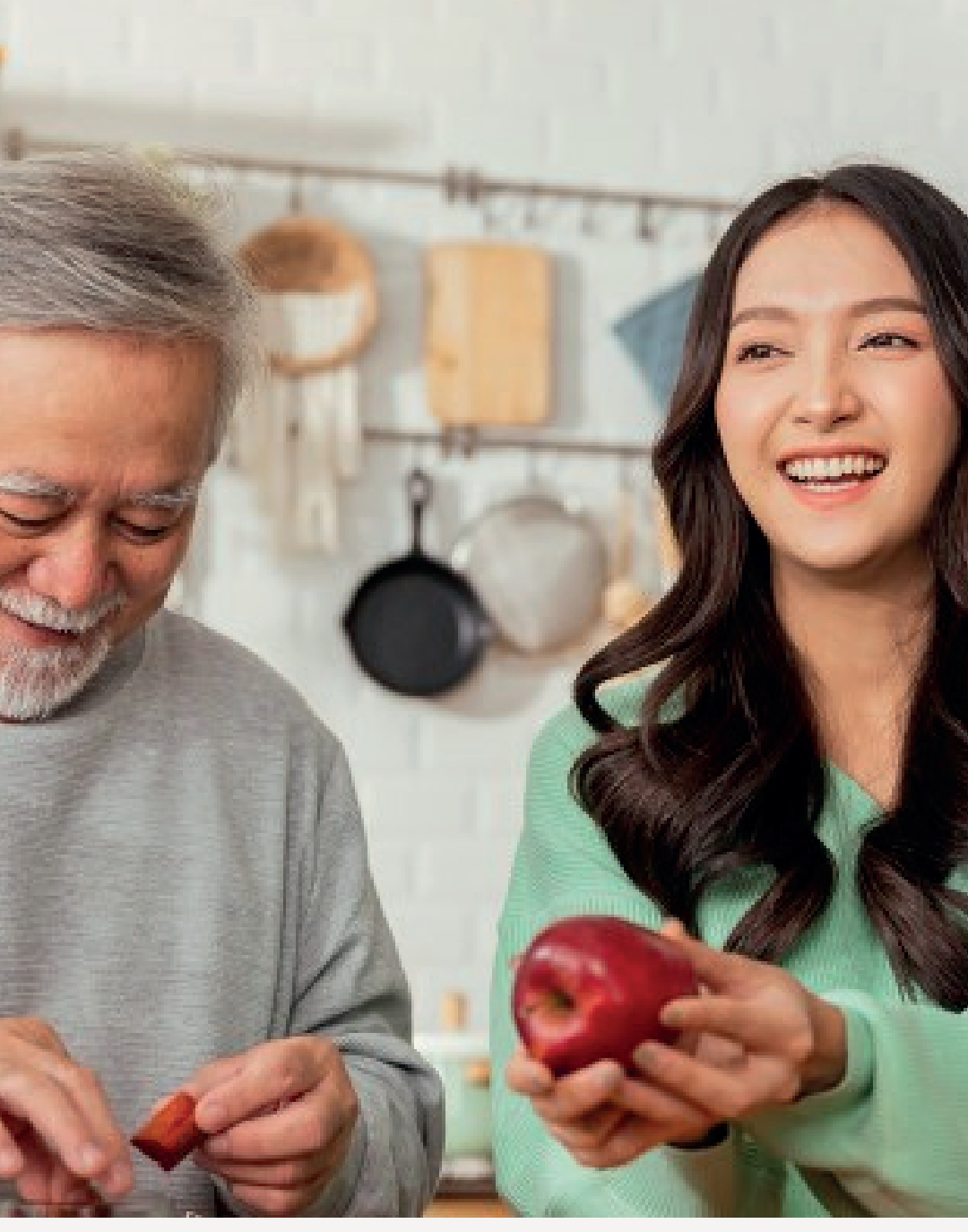

SINGAPORE

## USER GUIDE: How to Register Warranty

Amway

UPDATED APR 2023

# Help & Support

## Amway

#### Need more help?

#### Call or write to us

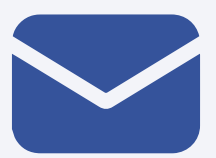

#### Helpdesk Email us @

sghelpdesk@amway.com

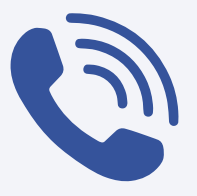

#### **Call Centre**

Call +65 6550 9911 Monday to Friday 9am to 7pm Saturday 12pm to 7pm (excluding Sunday & public holiday)

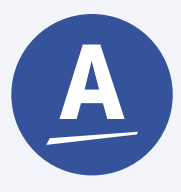

#### Chatbot

You can also chat with our Amway Chatbot button at the bottom right on the website screen to get started!

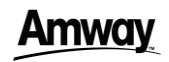

#### How to Register Warranty

DESKTOP

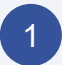

| Amway                                               | Q. What are you looking for? |                            |                                                       | 1                | ʻəgin / Sign Up |
|-----------------------------------------------------|------------------------------|----------------------------|-------------------------------------------------------|------------------|-----------------|
| Products ~ Bra                                      | nds 🗸 Promotions             | Customer Favourites        | Amway Loyalty Programme                               |                  |                 |
|                                                     | <u></u>                      | Want to know more about th | he attractive benefits of being an APC? <u>Get mo</u> | re.info.here     |                 |
| Watch on  Weilube                                   |                              |                            |                                                       |                  |                 |
|                                                     |                              | FEAT                       | URED BRANDS                                           |                  |                 |
| < AT                                                | MOSPHERE ::                  | eSpring                    | r <b>Ke</b>                                           | glister          | >               |
| SUPPORT                                             | AMWAY NEWS                   | RESOURCES                  |                                                       | CONNECT TO AMWAY |                 |
| Amway Booking                                       | AmwayNow                     | Nutrilite                  |                                                       | © <b>0 0</b> 0   |                 |
| Shop Finder                                         | Announcement                 | Wathorisation Form         |                                                       |                  |                 |
| SelfHelp                                            | Events & Training            |                            |                                                       |                  |                 |
| Order & Delivery FAQs<br>Service Centre Information |                              |                            |                                                       |                  |                 |
| Product Warranty Registration                       |                              |                            |                                                       |                  |                 |
| Contact Us                                          |                              |                            |                                                       |                  |                 |
|                                                     |                              |                            |                                                       |                  |                 |
|                                                     |                              |                            |                                                       |                  |                 |

Navigate to the footer and select **Product** Warranty Registration.

| 0  |
|----|
| -) |
| ~  |
|    |

| Amway English .                  |                                                                                                    |
|----------------------------------|----------------------------------------------------------------------------------------------------|
| Lookup or Register a New Product | BENEFITS OF REGISTRATION                                                                                                    |
| OROR                             | Proof of Ownership<br>In case your product is ever lost or stolen.                                                                                                    |
| CONTINUE                         | Warranty<br>If something goes wrong, well make it right: The warranty on<br>your purchase gives you peace of mind. Additionally, you may<br>be eligible for valuable renewable coverage where it applies. |
|                                  | Product Support<br>Customer service is fast and efficient when we have the<br>registration information in our records.                                                                                    |
|                                  | Offers & Updates<br>Get special offers, new products or feasure updates, in<br>markets where it is offered.                                                                                               |

Enter your serial number and click **LOOKUP** Button.

3

4

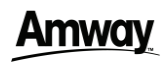

#### How to Register Warranty

DESKTOP

| Amway English .                                             |                                                                                                    |
|-------------------------------------------------------------|----------------------------------------------------------------------------------------------------|
| Lookup or Register a New Product                            | Durables Troubleshooting                                                                                                    |
| Product Serial Number 143889905 LOOKUP                      | BENEFITS OF REGISTRATION                                                                                                    |
| OR                                                          | Proof of Ownership                                                                                                    |
| UPLOAD A PHOTO                                              | In case your product is ever lost or stolen.                                                                                                    |
| Atmosphere MNB<br>14389955<br>WARRANTY TERMS AND CONDITIONS | Warranty<br>if something goes wong, we'll make it right. The warranty on<br>your purchase gives you peace of mind. Additionally, you may<br>be eligible for valuable renewable coverage where it applies. |
|                                                             | Product Support                                                                                                    |
|                                                             | stomer service is fast and efficient when we have the<br>registration information in our records.                                                                                                    |
|                                                             | Offers & Updates<br>Get special offers, new products or festure updates, in<br>markets where it is offered.                                                                                               |

Your product will be displayed. Click **Continue** to proced with your warranty registration.

| Amway English - |                                                                                                    |
|-----------------|----------------------------------------------------------------------------------------------------|
|                 |                                                                                                    |
|                 | First Name                                                                                                    |
|                 | John                                                                                                    |
|                 | Last Name                                                                                                    |
|                 | Smith                                                                                                    |
|                 | ABO Number (Optionsi)                                                                                                |
|                 |                                                                                                    |
|                 | Please provide at least one method of contact.                                                                       |
|                 | Email Address                                                                                                    |
|                 | johnsmith@gmail.com                                                                                                  |
|                 | Country Dial Code Phone Number                                                                                       |
|                 | ×                                                                                                    |
|                 | By closing the "Negater The Product button, you agree with the "privacy policy"<br>and "terms of user" of this lose. |
|                 |                                                                                                    |
|                 | BACK                                                                                                    |
|                 | 0 2023 Amway, All Sinits Reserved.   Privacy Policy   Terms of Use                                                   |
|                 |                                                                                                    |

Fill in the details and click **Register This Product** to proceed.

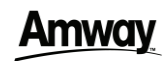

#### How to Register Warranty

DESKTOP

# <section-header><text><section-header><section-header><section-header><section-header><section-header><section-header><section-header><section-header><text>

Your product warranty registration is completed successfully.

#### **Amway**

## How to Register Warranty

MOBILE

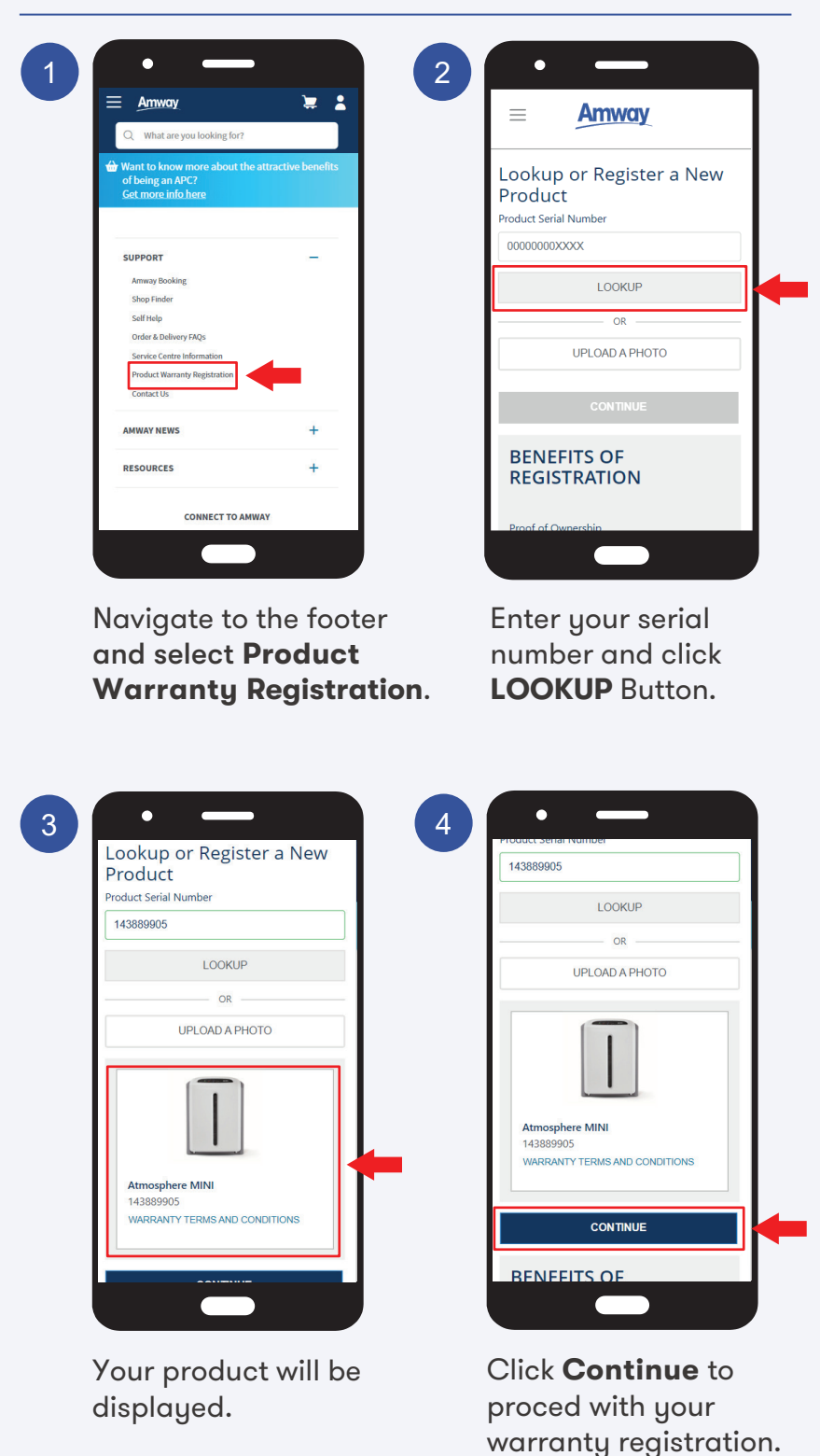

#### **Amway**

MOBILE

## How to Register Warranty

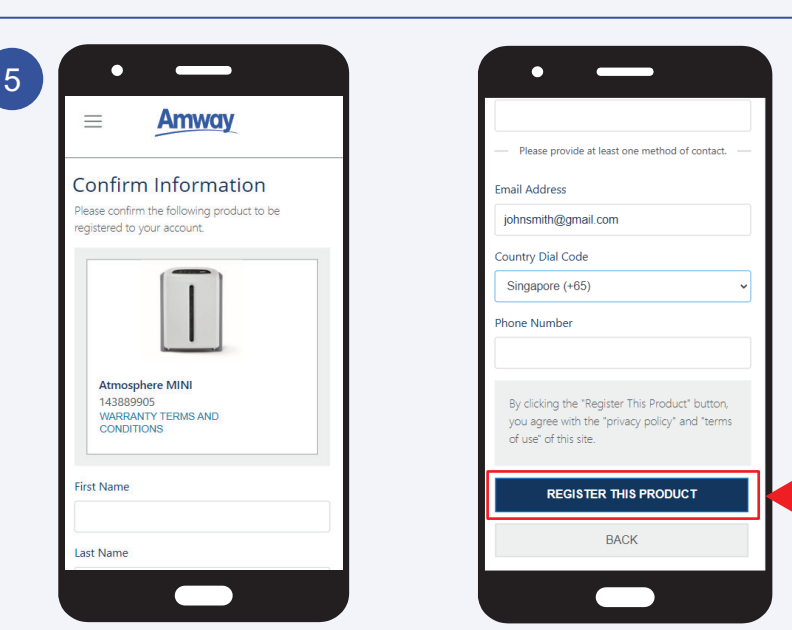

Fill in the details and click **Register This Product** to proceed.

| $\equiv$                      | Am                                 | way                                           |
|-------------------------------|------------------------------------|-----------------------------------------------|
| Produ<br>Succes               | ct Regis<br>ssfully                | stered                                        |
|                               |                                    |                                               |
| Atmos<br>14388                | phere MINI<br>9905                 |                                               |
| Warran<br>22/03/2<br>WARRA    | nty Begin:<br>2023<br>ANTY TERMS   | Warranty End:<br>20/09/2026<br>AND CONDITIONS |
| Regist<br>John Sr<br>johnsmit | <b>rar:</b><br>nith<br>h@gmail.com |                                               |
| RE                            | GISTER ANC                         | THER PRODUCT                                  |
| Down                          | oad Th                             | e App?                                        |

Your product warranty registration is completed successfully.